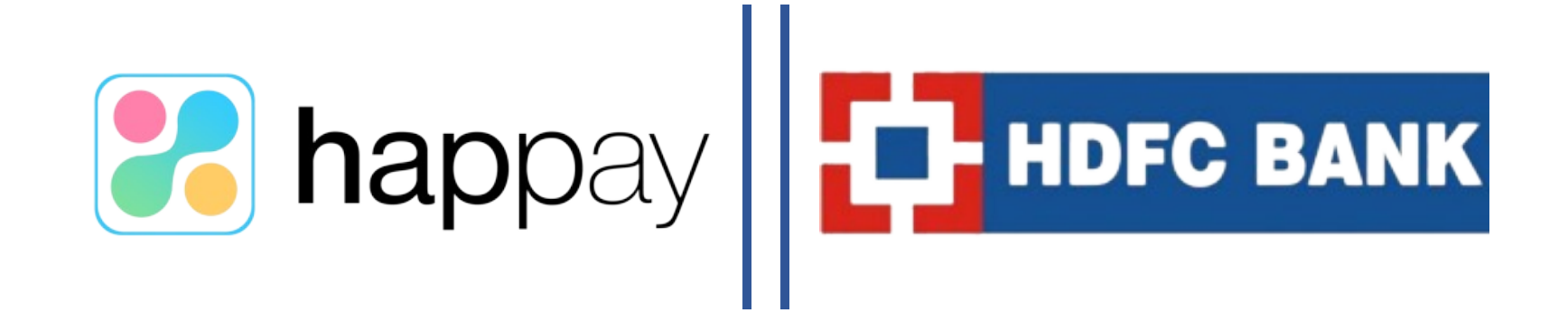

#### Detailed Step-by-Step guide on

# HOW TO COMPLETE YOUR KYC

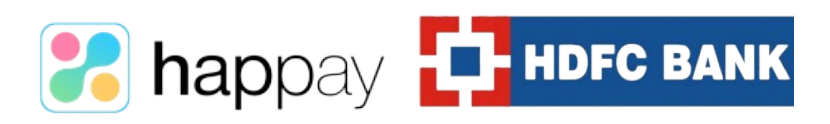

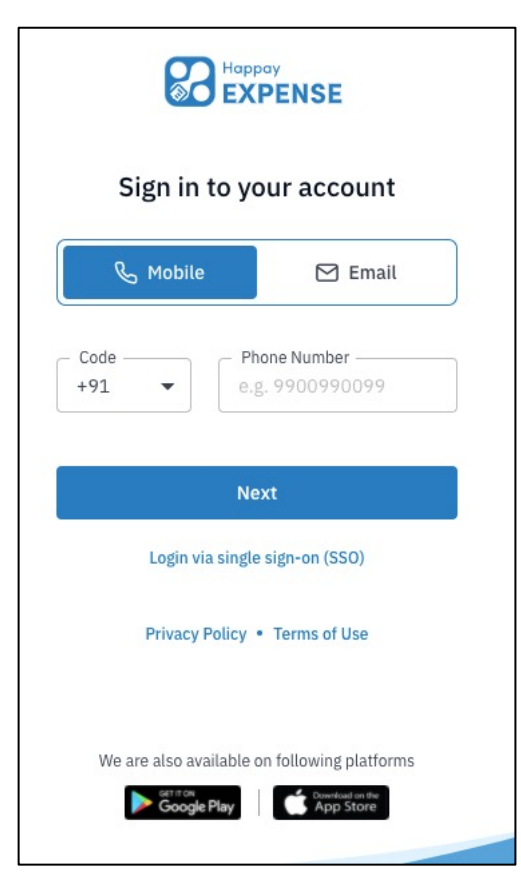

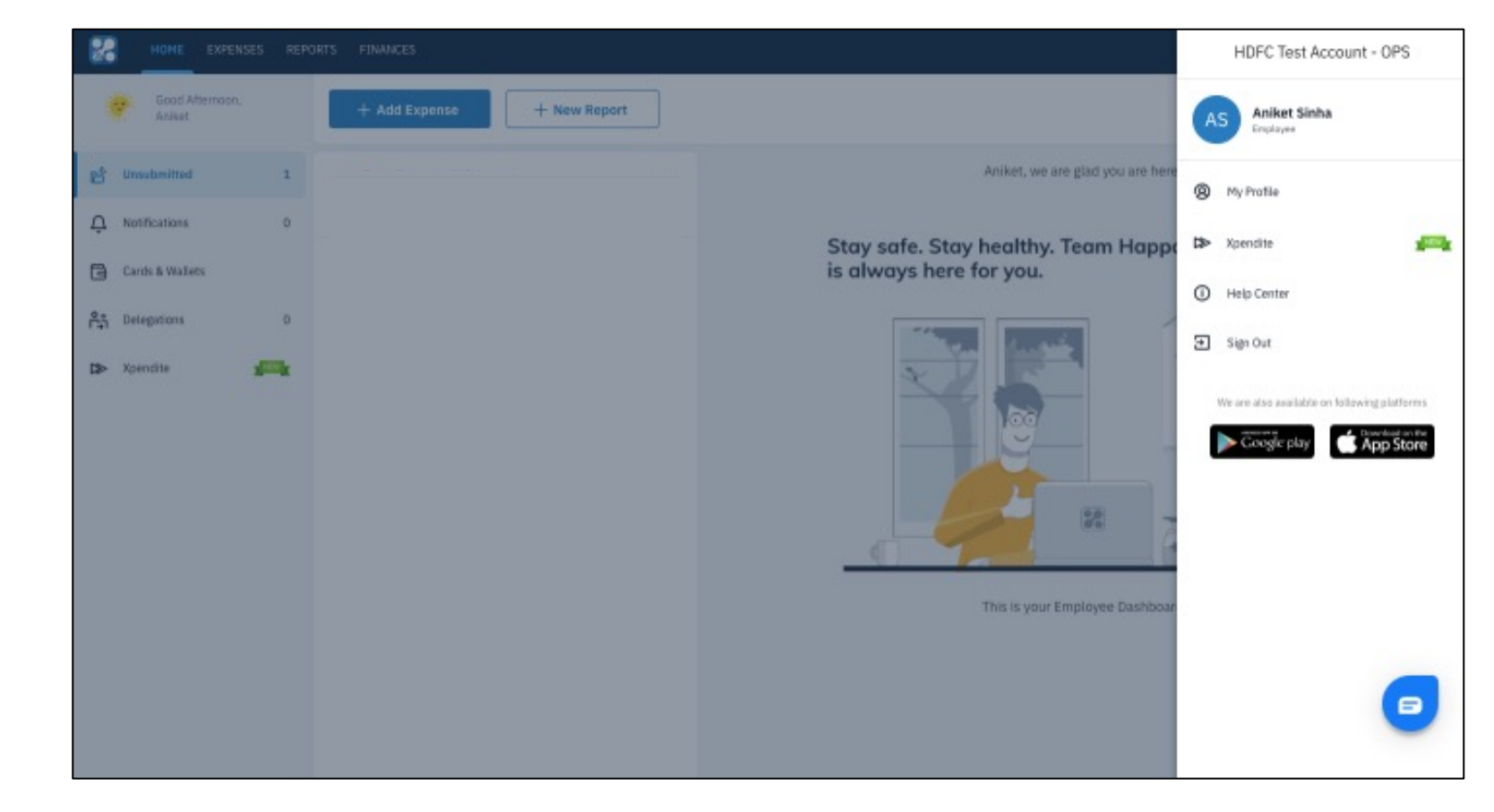

1. Sign in to the Happay Dashboard using your Mobile number or Email id

2. Click on My Profile to access your Profile details

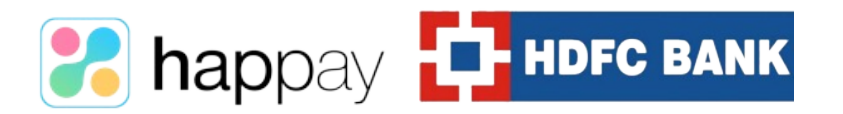

| 8   | номе             | EXPENSES   | FINA   | NCES Q                                                                                                    | 🗅                   | ←→ Employee                | SP  |
|-----|------------------|------------|--------|----------------------------------------------------------------------------------------------------|---------------------|----------------------------|-----|
| ←   | SP               | My Profile | Suyash |                                                                                                    |                     |                            |     |
| 8   | User Info        |            |        | KYC verification                                                                                                    |                     |                            |     |
| A.: | KYC Details      | (          | 3      | You have completed minimum KYC with a maximum allowed balance of INR 10,000. Please completed your Full KYC to enjoy uninterrupted usage with higher limit | š.                  |                            |     |
| ŝ   | Roles and Appr   | overs      |        |                                                                                                    |                     |                            |     |
| ÊĴ  | Delegations      |            |        | Don't have your KYC documents with you? Complete Minimum KYC right away!                                                                                   |                     |                            |     |
| 9   | Change Passwo    | ord        |        | Have the documents handy now? Click on full KYC.                                                                                                    |                     |                            |     |
| Û   | Notification Set | ttings     |        |                                                                                                    |                     |                            |     |
|     |                  |            |        | 4 Click or<br>the dig                                                                                                    | ı Full K<br>ital KY | (YC to initia<br>C process | ate |
|     |                  |            |        |                                                                                                    |                     |                            |     |
|     |                  |            |        |                                                                                                    |                     |                            |     |
|     |                  |            |        |                                                                                                    |                     |                            |     |

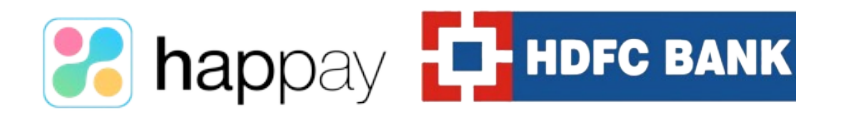

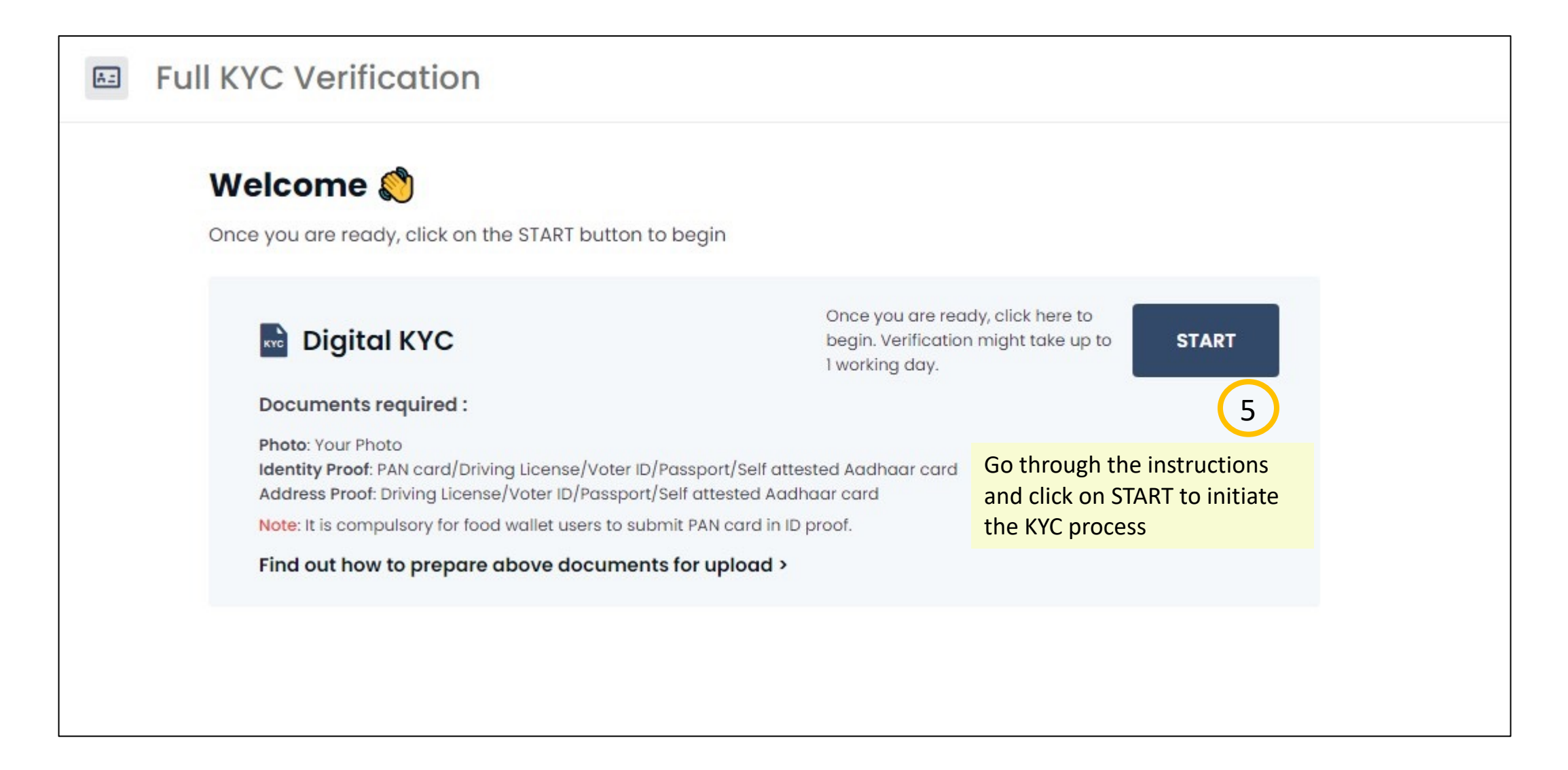

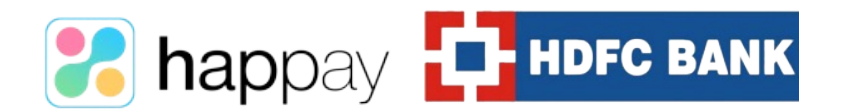

### **COMPLETE YOUR KYC VIA WEB PLATFORM - 4**

| 4 | Digital KYC                                                                          |                                                                         |                   |
|---|--------------------------------------------------------------------------------------|-------------------------------------------------------------------------|-------------------|
|   | Personal Details Please upload your photo and provide your date of birth.            |                                                                         | Digital KYC Steps |
|   | Name : Suyash Pathak<br>Email : suyash.pathak@happay.in                              | Check how to upload Photo >                                             | Personal Details  |
|   | Your Photo                                                                           | Date of Birth                                                           | Address Proof     |
|   | Capture, Upload or Drag & Drop<br>Capture<br>L Upload<br>PDF, JPEG or PNG up to 2 MB | 6 Fill your Date of Birth and Upload /<br>Capture and submit your Photo |                   |
|   |                                                                                      | Cancel Next                                                             |                   |

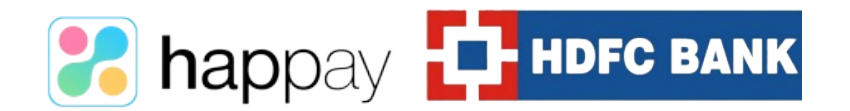

### **COMPLETE YOUR KYC VIA WEB PLATFORM - 5**

| ← 📓 Digital KYC                                                                                                    |                                                                                                    |                                     |
|----------------------------------------------------------------------------------------------------|----------------------------------------------------------------------------------------------------|-------------------------------------|
| Identity Proof<br>Select the document type to upload.<br>Note: It is compulsory for food wallet users to submit PAN card in | D proof. Any other Proof of Identity will be rejected.                                                                                                    | Digital KYC Steps                   |
| Identity Document<br>Aadhaar Card                                                                                           | Find out how to upload Aadhaar ><br>*Aadhaar number needs to be masked and self-attested Watch                                                                                                 | Personal Details     Identity Proof |
| Aadhaar Copy: Photo side<br>Capture, Upload or Drag & Drop<br>Capture<br>L Upload<br>PDF, JPEG or PNG up to 2 MB            | Consent for Sharing Aadhaar<br>hereby read & accept the consent voluntarily<br>Enter Aadhaar Number<br>e.g. XXXX XXXX 2345<br>Upload / Capture the ID proof document and fill in the details * | 3 Address Proof                     |
| < Previous                                                                                                    | Cancel Next                                                                                                    |                                     |

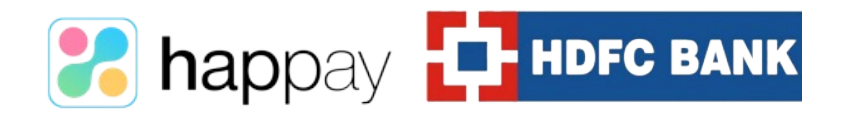

### **COMPLETE YOUR KYC VIA WEB PLATFORM - 6**

| Address Proof<br>Select the document type and provide your address deta | alls.                                                                                              |                                                                                 | Digital KYC Steps |
|-------------------------------------------------------------------------|----------------------------------------------------------------------------------------------------|---------------------------------------------------------------------------------|-------------------|
| Address Document<br>Aadhaar Card                                        | Find out how to upload Aadhaar >     Aadhaar number needs to be masked and self-attested     Watch |                                                                                 | Personal Details  |
| Aadhaar Copy: Address side                                              | Fill following details Aadhaar Card Number* e.g. XXXX XXXX XXXX 2345                               |                                                                                 | 3 Address Proof   |
| Capture, Upload or Drag & Drop                                          | Address<br>Address Line 1*<br>e.g. 3rd Floor, Sigma tech park<br>Address Line 2*                   |                                                                                 |                   |
| PDF, JPEG or PNG up to 2 MB                                             | e.g Varthur Road                                                                                   |                                                                                 |                   |
|                                                                         | e.g Bangalore<br>State*<br>e.g Karnatka<br>Country                                                 | 7 Upload and Capture the<br>address proof document<br>and fill in the details * |                   |

#### \* Important Points:

- If you are submitting the same document for "ID proof" and "Address proof", you can capture / upload the photo side in "Identity proof" section and address side in "Address Proof" section.
- If you are submitting different document for "ID proof" and "Address proof", you must upload both sides of the document in both "Identity Proof" and "Address Proof".
- Please go through the instructions thoroughly in order to avoid KYC rejection.

**HDFC BANK** 

happa

• If you are a food wallet user, it is mandatory to upload PAN card in Identity Proof. Any other proof of Identity will be rejected.

## **COMPLETE YOUR KYC VIA MOBILE PLATFORM - 1**

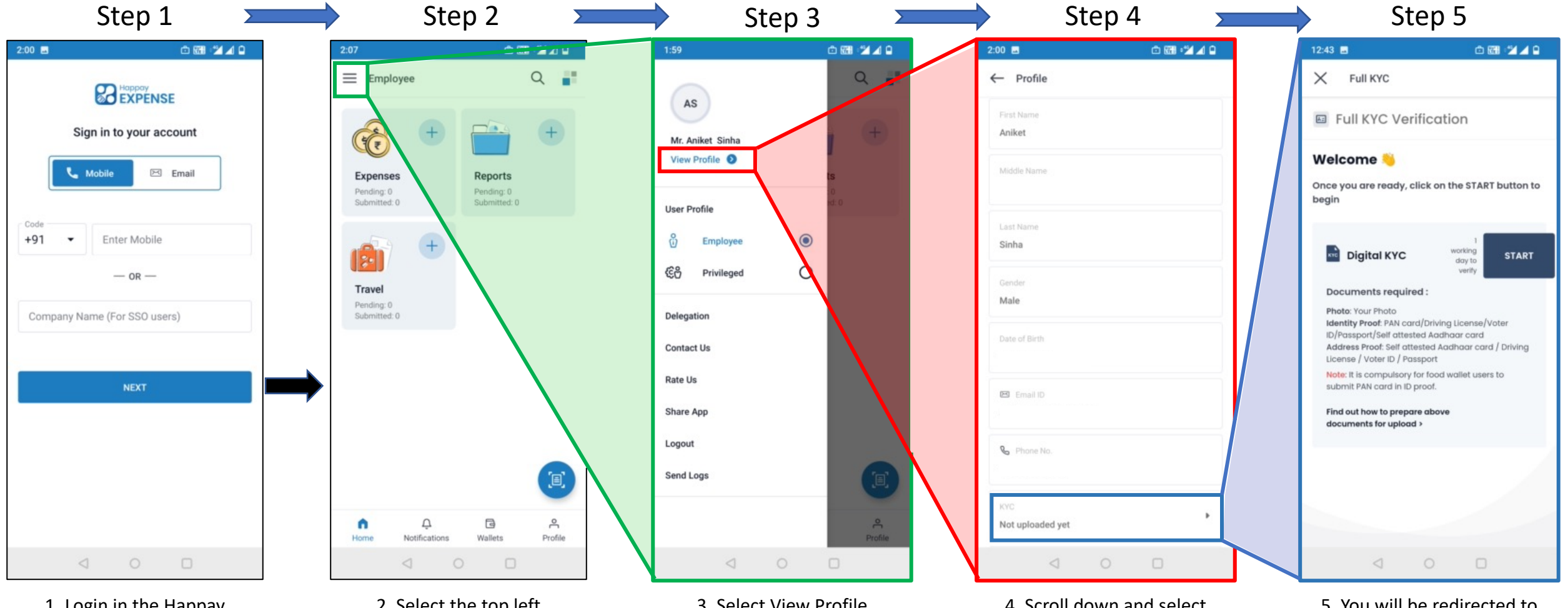

1. Login in the Happay Expense App using your Mobile number or email id

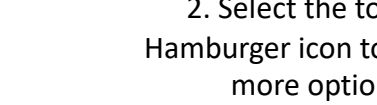

happay **П** ного валк

2. Select the top left Hamburger icon to explore more options

3. Select View Profile

4. Scroll down and select KYC. Select Full KYC to initiate the KYC process

5. You will be redirected to Full KYC page to complete the digital KYC process

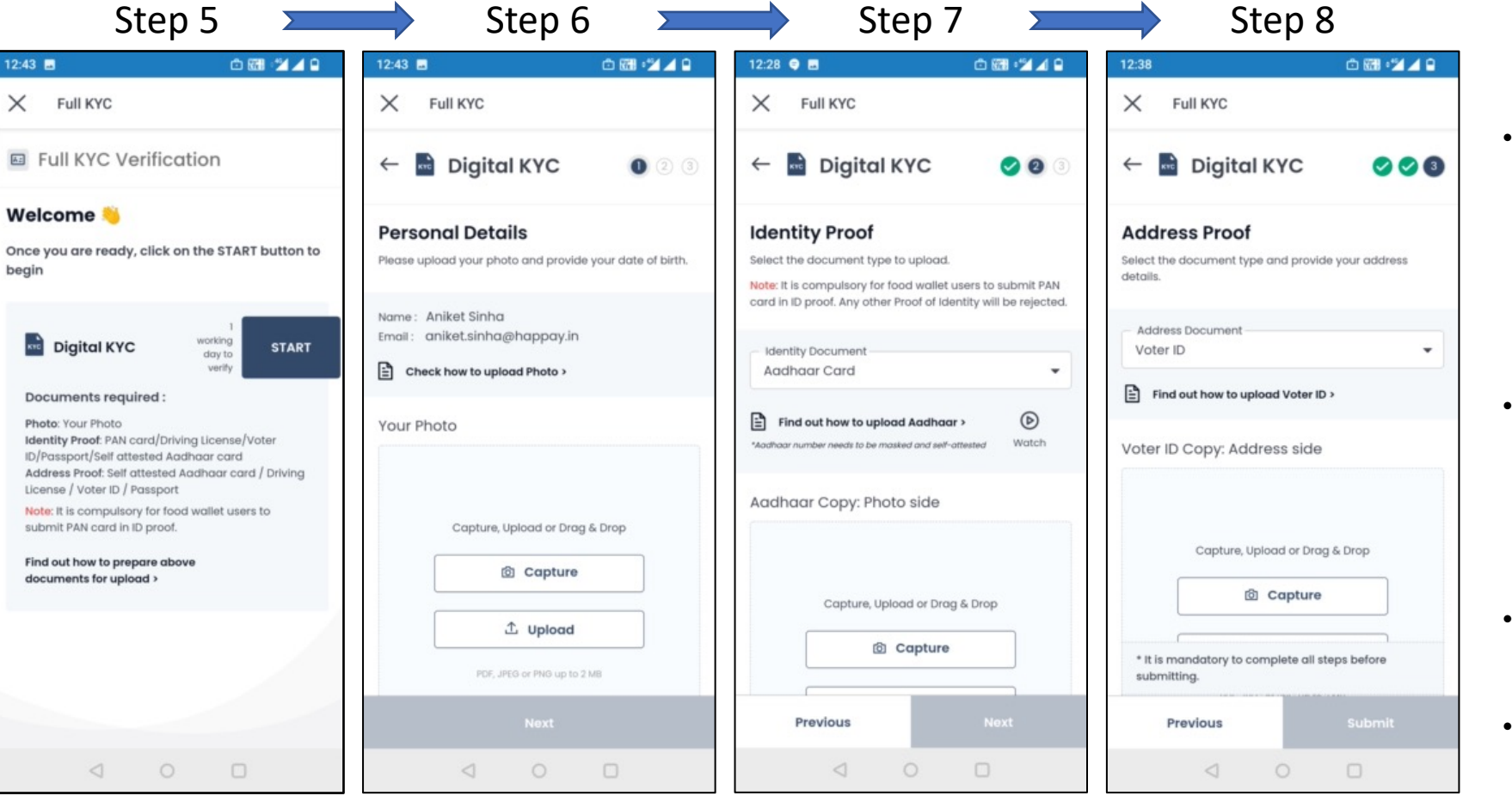

#### 5. Go through the instructions and select "START"

happay

6. Upload / Capture your Photo

HDFC BANK

7. Upload / Capture the ID proof document and fill in the details \* 8. Upload and Capture the address proof document and fill in the details \*

#### \* Important Points:

- If you are submitting the same document for "ID proof" and "Address proof", you can capture / upload the photo side in ID proof section and address side in Address proof section.
- If you are submitting different document for "ID proof" and "Address proof", you must upload both sides of the document in both "Identity Proof" and "Address Proof".
- Please go through the instructions thoroughly in order to avoid KYC rejection.
- If you are a food wallet user, it is mandatory to upload PAN card in Identity Proof. Any other proof of Identity will be rejected.

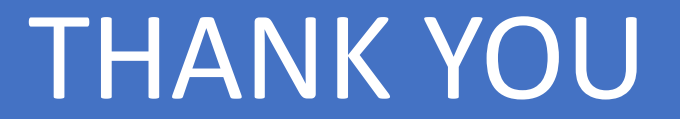

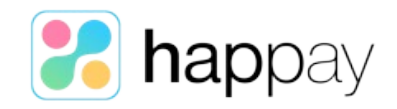

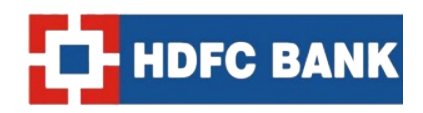